Les newsletters sont gèrées via Mailchimp.

# Créer une newsletter

### Mailchimp

Créez la newsletter via Lists > Create List.

Récupérez ensuite l'ID de la newsletter en allant dans la section **Settings** de la newsletter, puis **Settings** > **List name and campaign defaults**. Il faudra renseigner cet ID lors de la création de la newsletter sur la plateforme.

#### Plateforme

Allez sur la <u>plateforme</u> dans la section **Administration > Listes de diffusion** et ajouter une liste de diffusion de type **Newsletter**. Renseignez l'ID récupéré précédemment.

## Supprimer une newsletter

Supprimez simplement la newsletter de la plateforme et de Mailchimp.

## Abonnements / désabonnements

#### Site internet

Les visiteurs du site internet de la cinquième dimension peuvent s'inscrire à la newsletter via le formulaire de contact disponible sur toutes les pages. Cette inscription intéragit directement avec Mailchimp. Mise à jour sur la plateforme différée (tâche cron).

### Plateforme

Comme toutes les listes de diffusion/newsletters de la plateforme, les utilisateurs peuvent s'y inscrire/désinscrire via leur profil (section **Listes de diffusion**). Mise à jour sur Mailchimp différée (tâche cron).

### Emails

Lorsque les utilisateurs recevoivent un email de la newsletter, ils ont accès à un lien de désabonnement qu'il leur suffit de suivre pour se désabonner. Mise à jour sur la plateforme différée (tâche cron).

Créer une newsletter

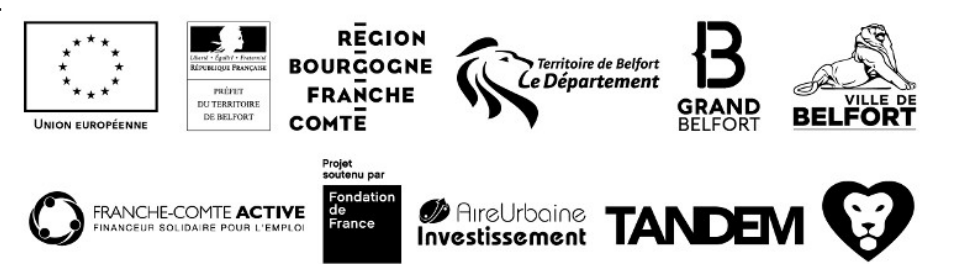

### Cron

Cron

Quotidiennement, une tâche cron est lancée pour synchroniser Mailchimp et la plateforme, ce qui implique que tous les abonnements/désabonnements effectués sur la plateforme seront effectifs le lendemain sur Mailchimp (et vice versa).

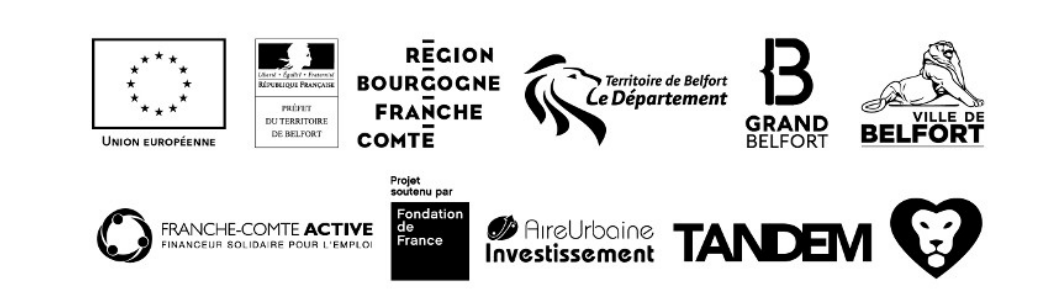